## **REGISTERING TO WIP (EXCHANGE STUDENTS)**

Before your first login to WIP you have to register into it. When you register to WIP you receive an initial password to your school email.

## Here are the instructions:

- 1. Start your browser and go to url: <u>http://wip.savonia.fi</u>
- 2. Change the language to English by clicking **In English**-text at the upper right corner of the window.
- 3. Roll to the bottom of the page and click **Register**-text.

| Registering to WIP                                                                                                    |                                      |    |
|----------------------------------------------------------------------------------------------------|--------------------------------------|----|
| Input your social security number and WIP user name, that consists of organizational unit code<br>and your student number. |                                      |    |
| Social security number                                                                                                    | Organizational unit codes            |    |
| User name                                                                                                    | Kuopio Academy of Design             | KA |
|                                                                                                    | Business, Iisalmi                    | IK |
| Register                                                                                                    | Business, Kuopio                     | KK |
|                                                                                                    | Business, Varkaus                    | VK |
|                                                                                                    | Agriculture, Iisalmi                 | PM |
|                                                                                                    | Tourism and nourishing, Kuopio       | SA |
|                                                                                                    | Rescue, Kuopio                       | PO |
|                                                                                                    | Social and health care, Kuopio       | KS |
|                                                                                                    | Social and health care, Iisalmi      | IS |
|                                                                                                    | Engineering, Kuopio                  | ΚT |
|                                                                                                    | Engineering, Varkaus                 | VT |
|                                                                                                    | Kuopio Academy of Music and<br>Dance | ко |

- 4. Ladies: type xxxxx-028? in the Social security number-box Gents: type xxxxx-029? in the Social security number-box The xxxxx stands for your birthday. If Michael was born at 1<sup>st</sup> of November 1988, his social security number is 011188-029?
- 5. Type your WIP user name to *User name*-box. Your User name to WIP is written to the paper you had at the first it-lesson with me.
- 6. Then click **Register**-button.
- You will then see your personal details on the screen. Click **Register**-button again.
- 8. The program will send your initial WIP password to your school e-mail.
- 9. Start email and copy or write down your initial WIP password.
- 10. Then click the link in the email message to jump to the WIP login page.
- 11. Login with your WIP user name and initial WIP password.
- 12. In WIP you can change your password.
  - You can also change some of your personal information.

If you ever forget your WIP password go to page <u>http://wip.savonia.fi</u> and click **Forgot my password**. Type in your WIP user name and you will receive a password to your email.